1. 開啟網路和網際網路設定

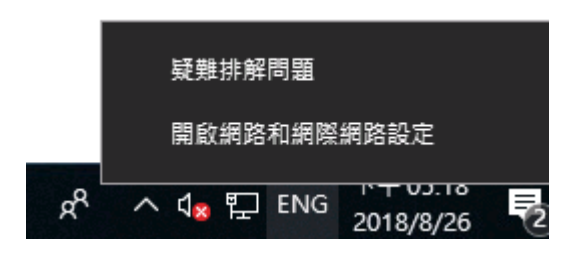

2. 在網路狀態頁面,選擇「變更介面卡選項」

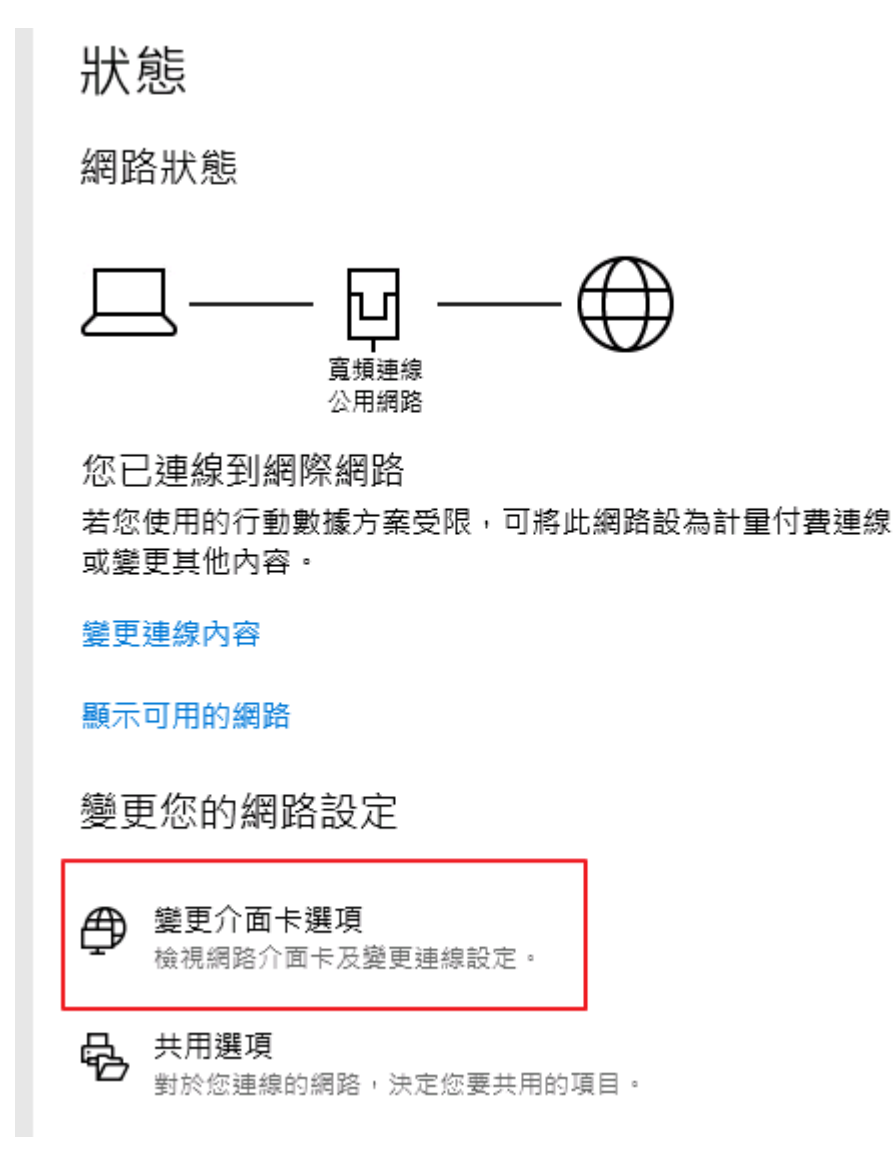

3. 在您的 ISP 網路設定上按右鍵,選擇「內容」

| 控制台\網路和網際網路\網路連線                              |                                                     |                                                 |                                             |      |                                                                                                    |  |
|-----------------------------------------------|-----------------------------------------------------|-------------------------------------------------|---------------------------------------------|------|----------------------------------------------------------------------------------------------------|--|
| ← → ↑ 1 2 3 2 2 2 2 2 2 2 2 2 2 2 2 2 2 2 2 2 |                                                     |                                                 |                                             |      |                                                                                                    |  |
| 楣案(F) 編輯(E)                                   | 檢視(∀) 進階(N) 工具                                      | lm                                              |                                             |      |                                                                                                    |  |
| 組合管理 ▼                                        | 中斷這個連線 重新命令                                         | らってい とうしん とうしん とうしん とうしん とうしん しんしん とうしん しんしん しん | 視這個連線的狀態 刑                                  | 余這個連 | 線 變更這個連線的設定                                                                                                    |  |
|                                               | 乙 <b>太網路</b><br>無法辨識的網路<br>ntel(R) 82574L Gigabit N |                                                 | <b>寬頻連線</b><br>寬頻連線<br>WAN Miniport (PPPOE) |      | <ul> <li>連線/中斷連線(O)</li> <li>狀態(U)</li> <li>取消預設連線(F)</li> <li>建立備份(C)</li> <li>建立律徑(S)</li> <li>刪除(D)</li> <li>重新命名(M)</li> <li>內容(R)</li> </ul> |  |

4. 點開「網路功能」標籤,取消「網際網路通訊協定第6版(TCP/IPv6)」,按 「確定」完成設定。

| 🛲 寬頻連線 內容                                                                           | $\times$ |  |  |  |  |  |  |
|-------------------------------------------------------------------------------------|----------|--|--|--|--|--|--|
| 一般 選項 安全性 網路功能 共用                                                                   |          |  |  |  |  |  |  |
| 這個連線使用下列項目(O):                                                                      |          |  |  |  |  |  |  |
| □, :, 網際網路通訊協定第6版 (TCP/IPv6)                                                        |          |  |  |  |  |  |  |
| 回 重 網際網路通訊碼定第4 版 (TCP/IPV4)<br>□ 攣示 File and Printer Sharing for Microsoft Networks |          |  |  |  |  |  |  |
| Client for Microsoft Networks                                                       |          |  |  |  |  |  |  |
|                                                                                     |          |  |  |  |  |  |  |
|                                                                                     |          |  |  |  |  |  |  |
|                                                                                     |          |  |  |  |  |  |  |
| ♥ 安装(N) ● 好教(N) ● 好解除安装(U) 内容(R)                                                    |          |  |  |  |  |  |  |
|                                                                                     |          |  |  |  |  |  |  |
| TCP/IP 版本 6。網際網路通訊協定的最新版本,提供各種相互連<br>結網路間的通訊。                                       | -        |  |  |  |  |  |  |
|                                                                                     |          |  |  |  |  |  |  |
|                                                                                     |          |  |  |  |  |  |  |
|                                                                                     |          |  |  |  |  |  |  |
|                                                                                     |          |  |  |  |  |  |  |
| 確定取》                                                                                | ä        |  |  |  |  |  |  |

5. 請關閉再重新連線家中寬頻網路,讓停用 IPv6 設定生效。